# MB NTG5.5 TDC2 Mercedes Benz - NTG 5.5

| IMAGE) LED  | MARDORA (W2_910)                                                 | (I-SQAT) | TUO-SOVJ |
|-------------|------------------------------------------------------------------|----------|----------|
|             | MB-NTG5.5-THC<br>Parking Assist System with<br>MB - PAS - 170210 | 2<br>can |          |
| (POWER/CAN) | HD (5V-OU                                                        | T NAVI   | AV       |

#### **VIDEO INTERFACE**

| MODEL. | MB-NTG-170105 |
|--------|---------------|
| DATE.  | 2019.09.20    |

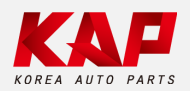

Korea Auto Parts

Spec

#### 1. Input Spec (MULTI VIDEO INTERFACE)

- 1 x Digital RGB Input (Navigation System output)
- 2 x A/V Input (External video source).
- 1 x CVBS(REAR CAMERA) Input. (Rear camera source)
- 1 x CVBS(FRONT CAMERA) Input. (Front camera source)
- 1 x Analog RGB Input (Navigation System output)
- 1 x LVDS Input. (Car Command System)
- 1 x Capacitive Touch Screen

#### 2. Output Spec

- 1 x LCD Output (LCD Operation)
- 1 x Resistive Touch Output

#### 3. Power Spec

- Input Power : 8VDC ~ 24VDC
- Consumption Power : 12Watt, Max

#### 4. Switch Input Mode

- Possible to select CAR model while switching mode by DIP S/W
- By button on the Commander in the car via CAN

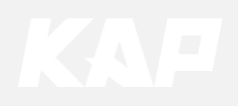

## External Appearance

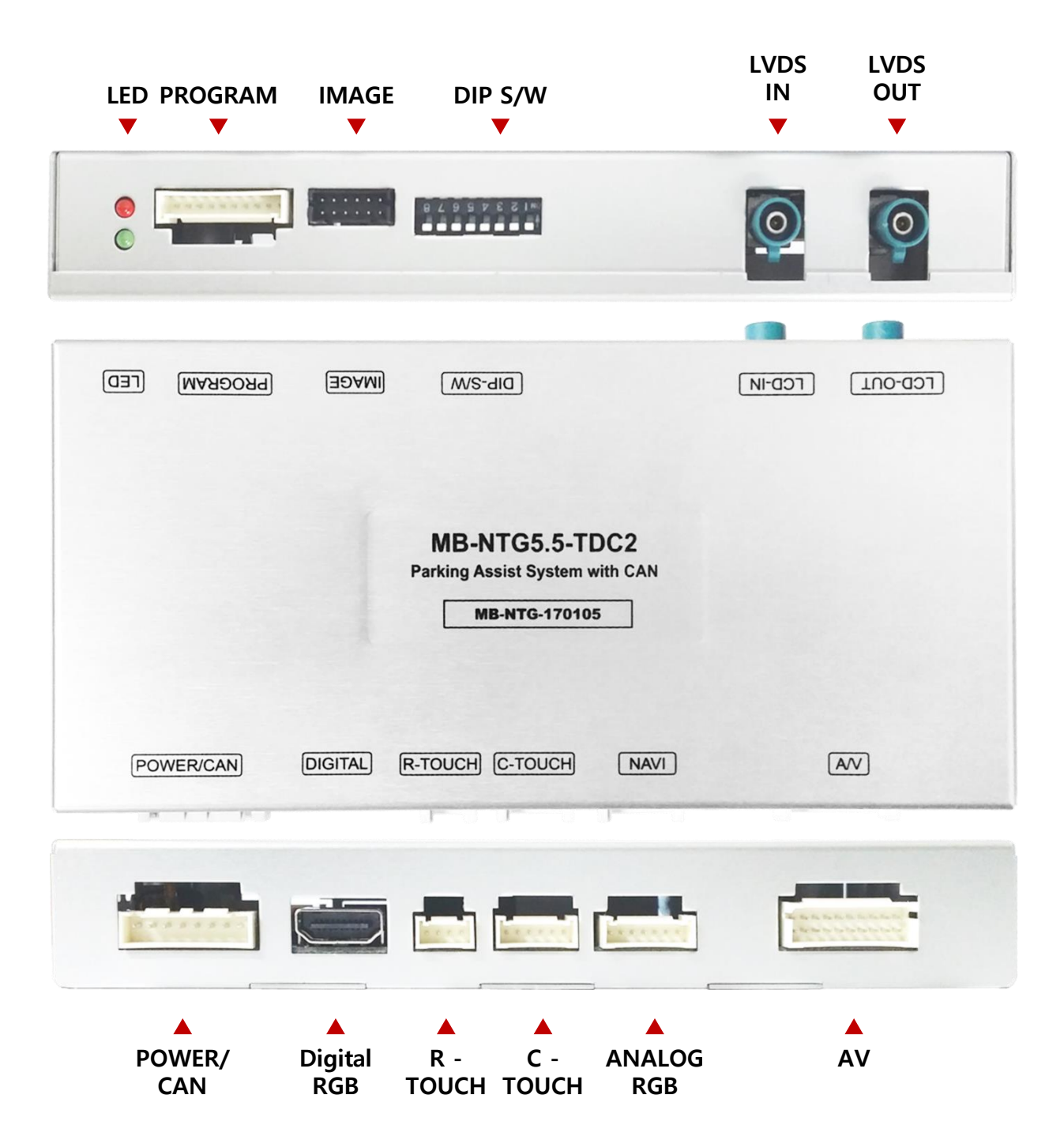

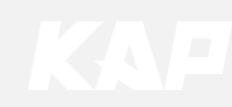

# MB NTG5.5 TDC2

## **Connector Pin Assignment**

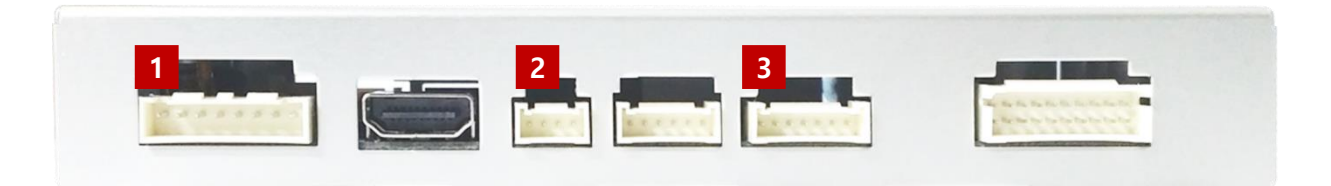

| 1 | POWER Connect (8Pin) |   | • | • | • | • | • | • |   |
|---|----------------------|---|---|---|---|---|---|---|---|
|   |                      | 1 | 2 | 3 | 4 | 5 | 6 | 7 | 8 |

| No      | 1      | 2          | 3        | 4       | 5        | 6       | 7           | 8     |
|---------|--------|------------|----------|---------|----------|---------|-------------|-------|
| Color   |        |            |          |         |          |         |             |       |
|         | YELLOW | RED        | ORANGE   | GREEN   | PURPLE   | WHITE   | BROWN       | BLACK |
| Connect | ACC    | REAR POWER | CAN-HIGH | CAN-LOW | CAN-HIGH | CAN-LOW | REAR DETECT | GND   |

| Kesisuve rouch Connect (4Pin | 2 | Resistive | Touch | Connect | (4Pin) |
|------------------------------|---|-----------|-------|---------|--------|
|------------------------------|---|-----------|-------|---------|--------|

| • | ٠ |   | • |  |
|---|---|---|---|--|
| 1 | 2 | 3 | 4 |  |

| No      | 1   | 2     | 3    | 4     |
|---------|-----|-------|------|-------|
| Color   | •   |       |      |       |
|         | RED | GREEN | BLUE | WHITE |
| Connect | Y-  | Х-    | Y+   | X+    |

| - | <br>- | - | <br> | - | - | - | - | - | <br> |  |  | - | - | - | - | - | - | - | <br> |  | <br>- | - | <br> | <br> | - | - | <br> | - | - | - 1 |  | <br> | <br>- |  | <br>- |
|---|-------|---|------|---|---|---|---|---|------|--|--|---|---|---|---|---|---|---|------|--|-------|---|------|------|---|---|------|---|---|-----|--|------|-------|--|-------|

| 3 | NAVI Connect (7Pin) | • | • | • | • | • | • | • |  |
|---|---------------------|---|---|---|---|---|---|---|--|
|   |                     | 1 | 2 | 3 | 4 | 5 | 6 | 7 |  |

| No      | 1      | 2      | 3      | 4     | 5     | 6      | 7      |
|---------|--------|--------|--------|-------|-------|--------|--------|
| Color   |        |        |        |       |       |        |        |
|         | RED    | GREEN  | BLUE   | WHITE | BLACK | GREEN  | ORANGE |
| Connect | R DATA | G DATA | B DATA | SYNC  | GND   | DMB IR | DVD IR |

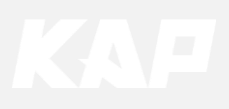

## **Product Composition**

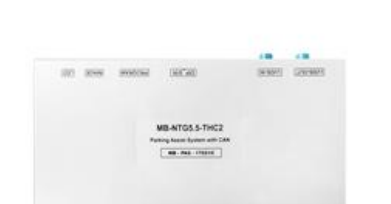

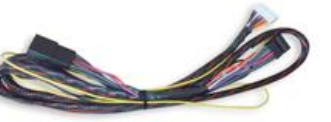

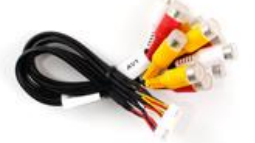

| Board                | Power Cable          | A/V Cable   |
|----------------------|----------------------|-------------|
| $\ll$                |                      |             |
| RGB NAVI Cable       | LVDS Cable Connector | LVDS Cable  |
|                      | C-TOUCH-rev01        | Õ           |
| S 12.2″ Touch Screen | Touch Board          | Touch Cable |

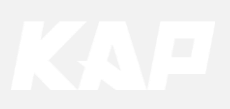

## **Dip Switch Setting**

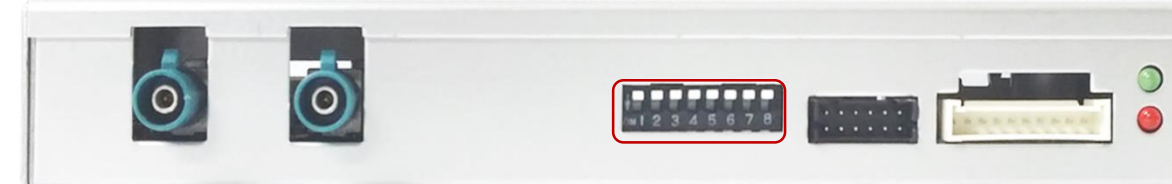

OFF : ▲UP ON : ▼DOWN

| PIN | FUNCTION              | DIP S/W Selection           |
|-----|-----------------------|-----------------------------|
| 1   | NAVI                  | ON : Not Used<br>OFF : Used |
| 2   | DVB-T                 | ON : Not used<br>OFF : used |
| 3   | DVD                   | ON : Not used<br>OFF : used |
| 4   | N.C                   |                             |
| 5   | <b>REAR Operation</b> | ON : USER<br>OFF : OEM      |
| 6   |                       |                             |
| 7   | CAR type SEL          | Picture                     |
| 8   |                       |                             |

#### **Car Type Select**

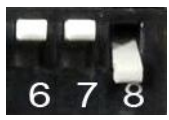

Mercedes Benz E class 8.4"Model E200 8.4"(2016~)

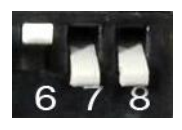

Mercedes Benz E class 12.3"Model E220 12.3"(2016~) E300 12.3"(2016~) CLS 12.3"(2019~)

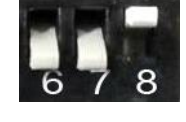

Mercedes Benz E class 10.2"Model C class 10.2" (2019~) GLC 10.2" (2019~)

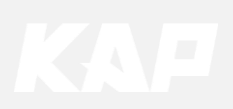

#### Mode Change

**OEM Button Control** 

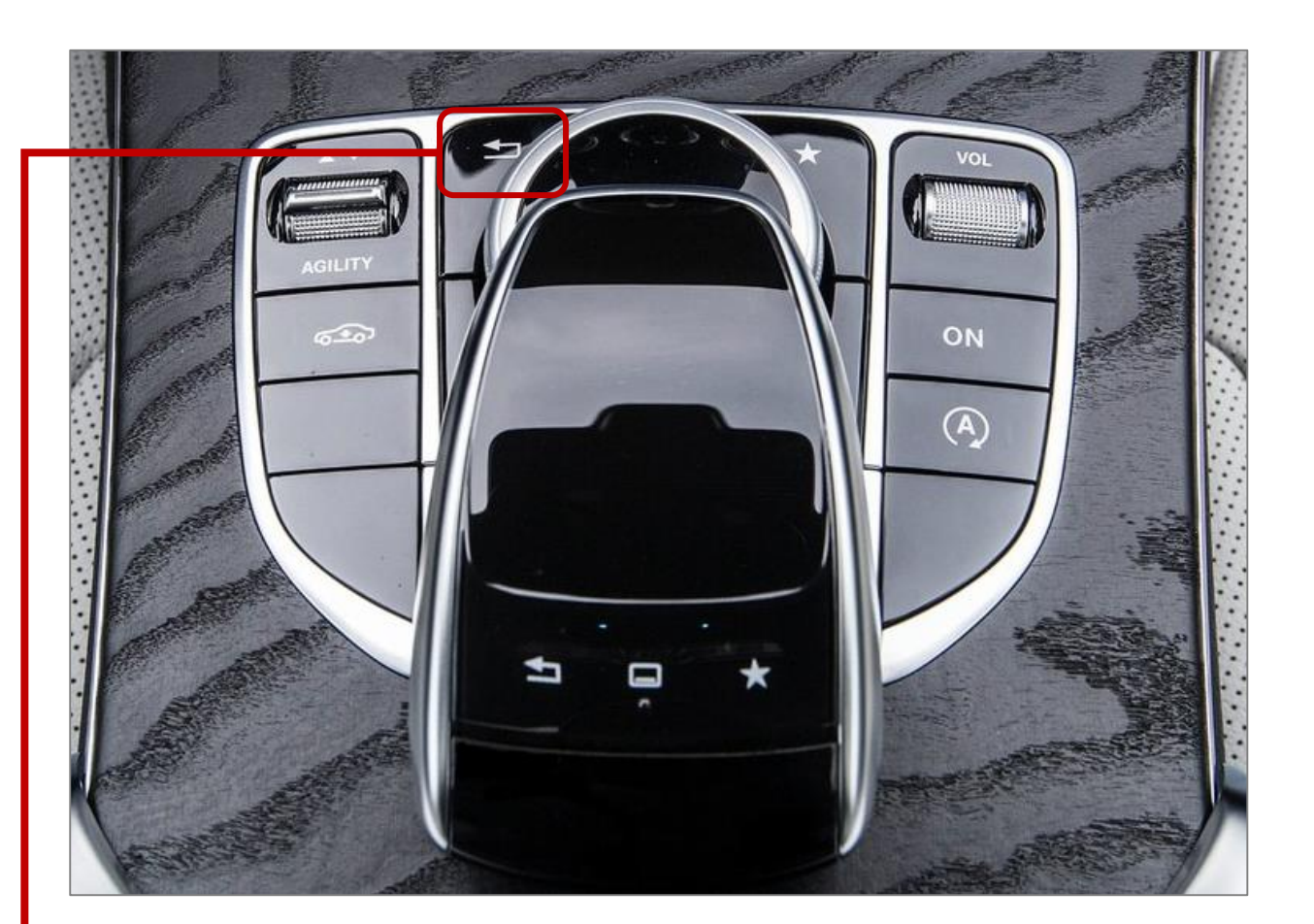

## Mode Change Button : BACK Button Press for long to change mode

•

#### Mode Change Sequence

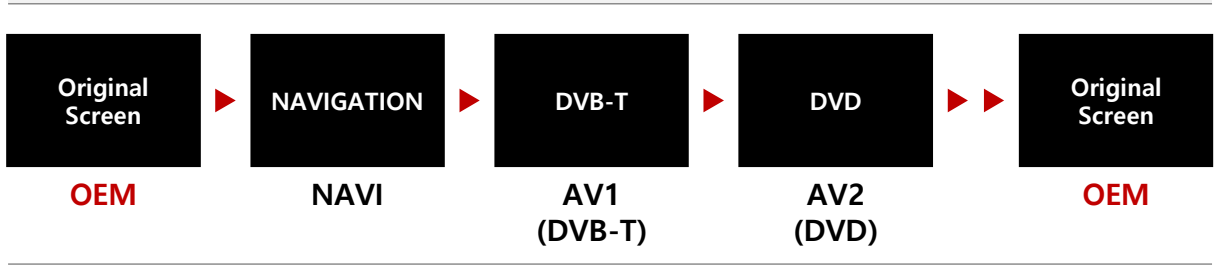

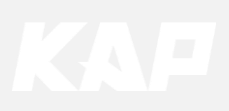

## **Dip Switch Setting**

Pin No.5 - REAR Operation

#### Pin No.5 : OFF

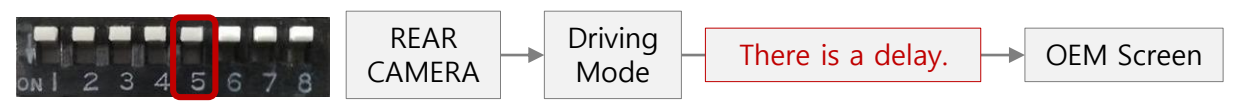

• When switching from rear mode to drive mode, there is a delay before switching to the OEM screen.

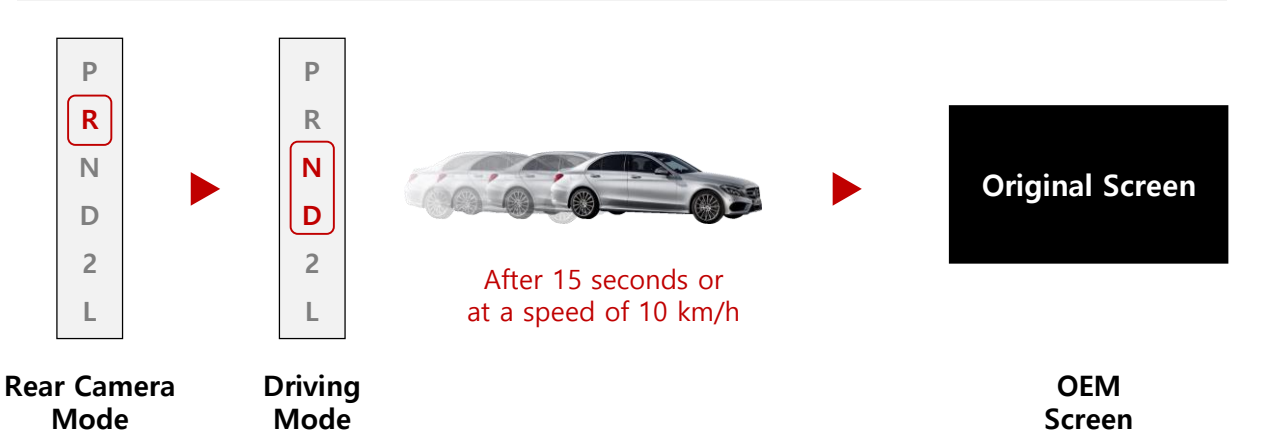

• Pin No.5 : ON

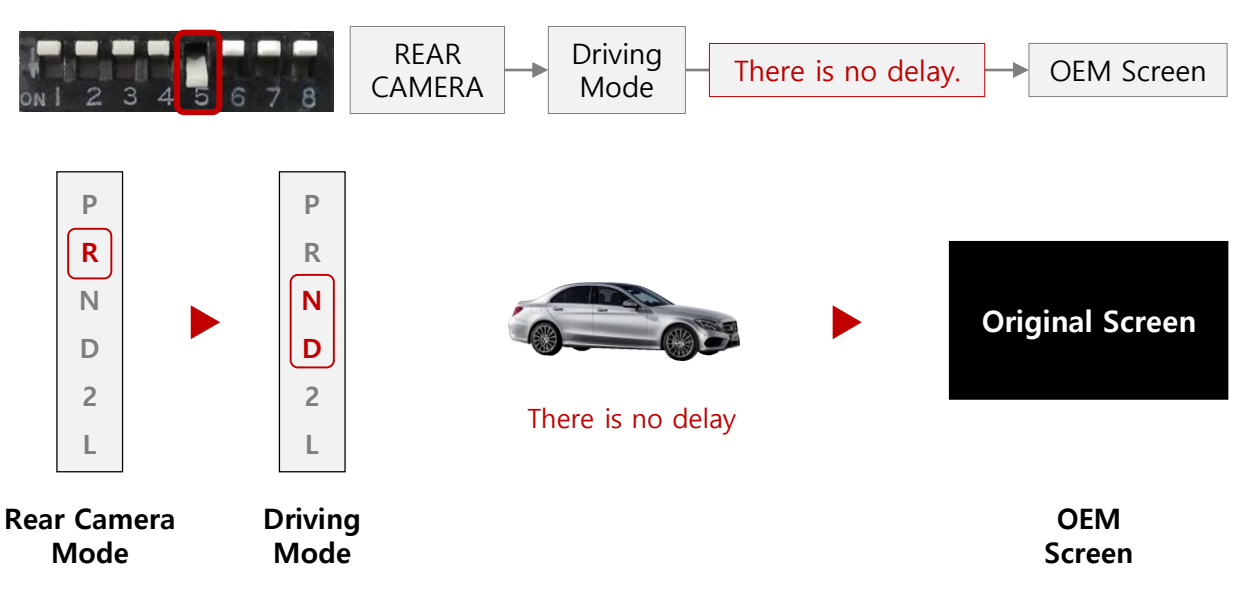

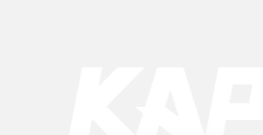

OSD(On Screen Display) Control Board

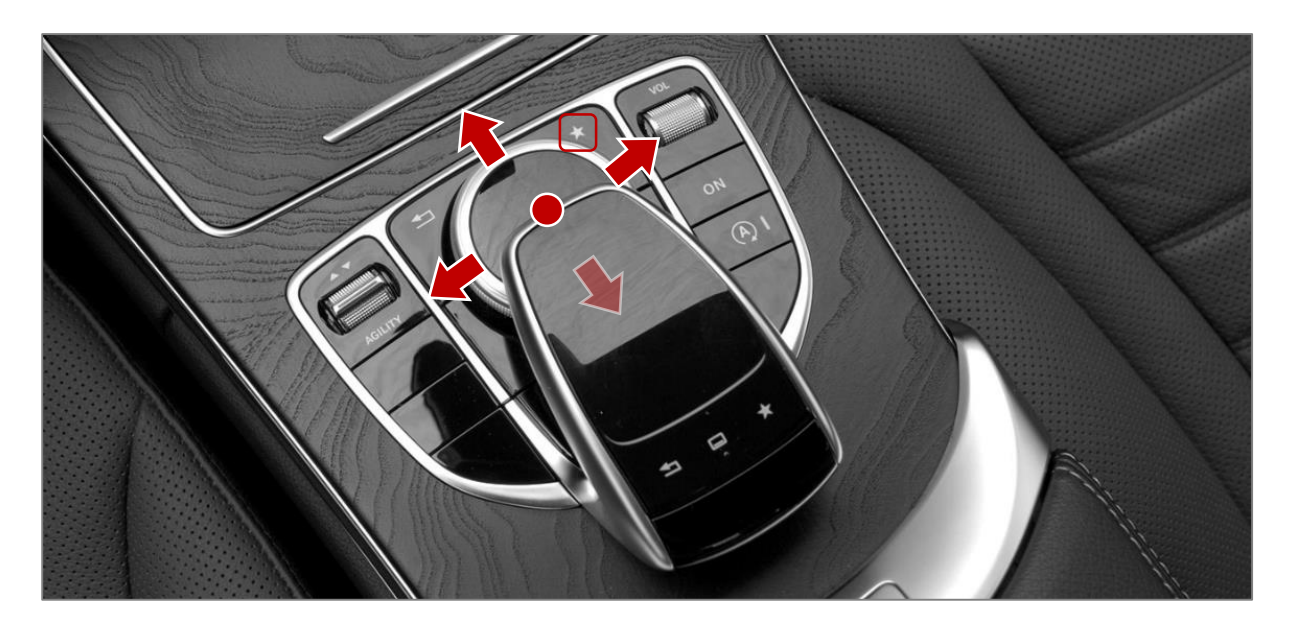

| *     | <ul><li>The OSD screen can be switched ON/OFF</li><li>Press for 6 seconds to enter OSD menu</li></ul>     |
|-------|----------------------------------------------------------------------------------------------------|
| ENTER | Select the currently active item                                                                          |
| UP    | <ul><li>Move up from the menu</li><li>Increase the selected item value</li></ul>                          |
| RIGHT | <ul> <li>Move the Menu - First ► Second ► Third Menu</li> <li>Increase the selected item value</li> </ul> |
| DOWN  | <ul><li>Move down from the menu</li><li>Decrease the selected item value</li></ul>                        |
| LEFT  | <ul> <li>Move the Menu – Third ► Second ► First Menu</li> <li>Decrease the selected item value</li> </ul> |

| MENU       | Option        |          | NAVI | Mode State |
|------------|---------------|----------|------|------------|
| Config     | RearCam-Type  | ExtDevic | e    |            |
| Option     | RearCam-Power | Auto     |      |            |
| Image      | RearCam-Det   | GEAR     |      |            |
| Screen     | AV Mode       | Off      |      |            |
| Parking    | FrontCam-Type | ExtDevic | е    |            |
|            |               |          |      |            |
| First Menu | Second Menu   | Third M  | lenu |            |

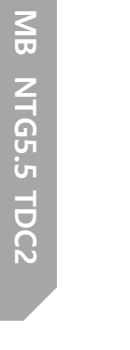

Option

| MENU    | RearCam-      | Type NAVI |  |
|---------|---------------|-----------|--|
| Config  | RearCam-Type  | OEM       |  |
| Option  | RearCam-Power | Auto      |  |
| Image   | RearCam-Det   | GEAR      |  |
| Screen  | AV Mode       | Off       |  |
| Parking | FrontCam-Type | ExtDevice |  |

| First Menu | Second Menu    | Third Menu | Description                            |
|------------|----------------|------------|----------------------------------------|
|            | RearCam-Type   | OEM        | Original Camera                        |
|            |                | ExtDevice  | Equipped with external camera          |
|            |                | ON         | + 12V continuous supply                |
|            | RearCam-Power  | AUTO       | + 12V supply only in Rear camera mode  |
|            |                | OFF        | + 12V off                              |
|            | FrontCam-Type  | OEM        | Original Camera                        |
| Option     |                | ExtDevice  | Equipped with external camera          |
|            | FrontCam-Power | ON         | + 12V continuous supply                |
|            |                | AUTO       | + 12V supply only in Front camera mode |
|            |                | OFF        | + 12V off                              |
|            | BaarCam BayOnt | ON         | Show Frontcam 25sec after rear mode.   |
|            | кеагсат-ксуорт | OFF        | Default                                |
|            | Reset          | Execute    | Reset to default value of Option menu  |

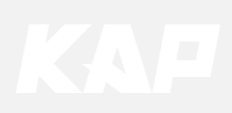

Image

#### NAVI – RGB Menu

| First Menu | Second Menu | Third Menu | Description                    |
|------------|-------------|------------|--------------------------------|
|            | Brightness  |            | Adjust the value of brightness |
|            | Contrast    |            | Adjust the value of contrast   |
| lmaana     | Color-RED   |            | Adjust the value of RED        |
| image      | Color-GREEN |            | Adjust the value of GREEN      |
|            | Color-BLUE  |            | Adjust the value of BLUE       |
|            | Reset       | Execute    | Option Menu all Reset          |

#### DVD / DVBT / NAVI-AV, REAR, FRONT Menu

| First Menu | Second Menu                          | Third Menu | Description                    |
|------------|--------------------------------------|------------|--------------------------------|
|            | Brightness                           |            | Adjust the value of brightness |
|            | Contrast                             |            | Adjust the value of contrast   |
|            | Saturation Adjust the value of Satur |            | Adjust the value of Saturation |
| Image      | Hue                                  |            | Adjust the value of Hue        |
| -          | Sharpness                            |            | Adjust the value of Sharpness  |
|            | Reset                                | Execute    | Option Menu all Reset          |

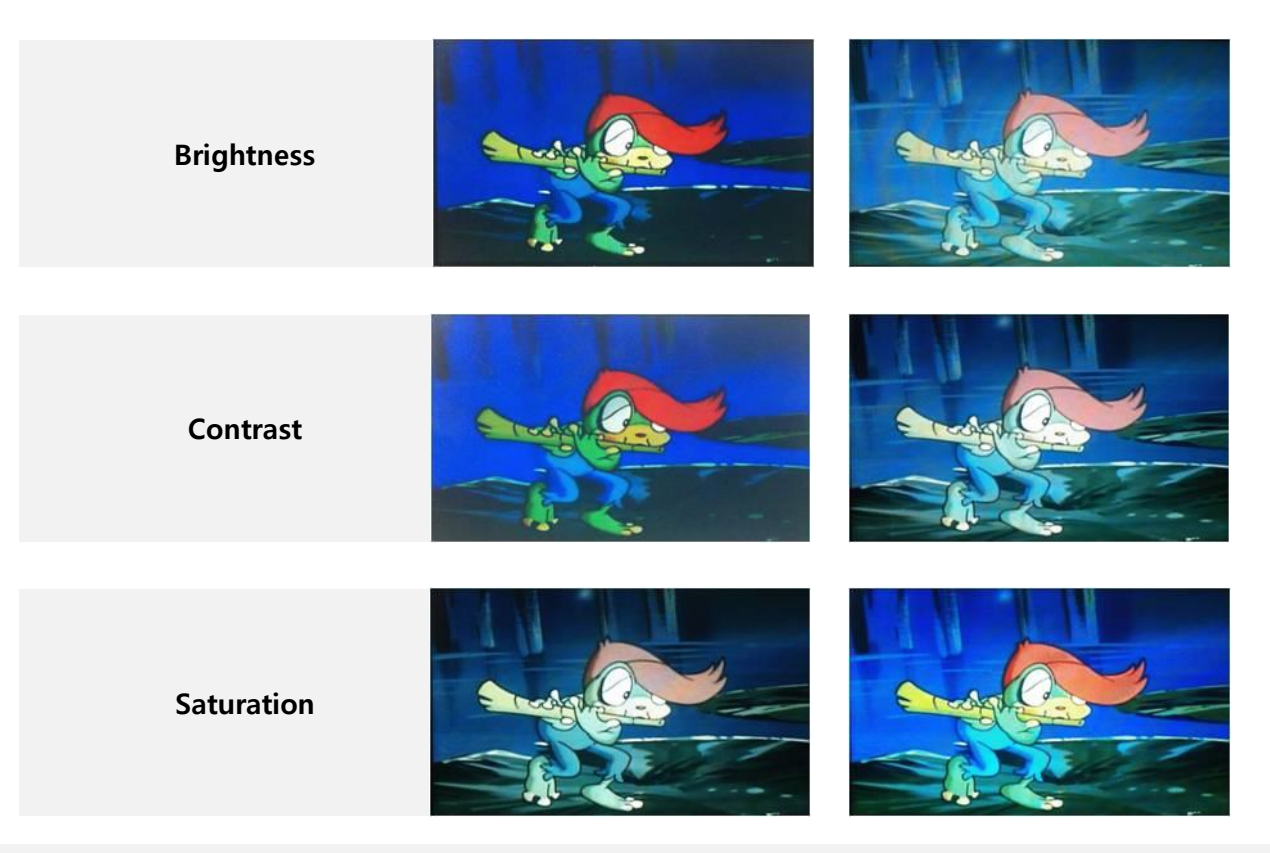

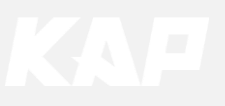

Screen

| MENU    | Horizontal NAVI |    |  |
|---------|-----------------|----|--|
| Config  | Horizontal      | 50 |  |
| Option  | Vertical        | 50 |  |
| Image   | Scale X Up      | 50 |  |
| Screen  | Scale X Down    | 50 |  |
| Parking | Scale Y Up      | 50 |  |

| First Menu | Second Menu  | Third Menu | Description                            |
|------------|--------------|------------|----------------------------------------|
|            | Horizontal   |            | Output screen horizontal movement      |
|            | Vertical     |            | Output screen vertical movement        |
| Screen     | Scale X Up   |            | Deduce (ingrade submut some width      |
|            | Scale X Down |            | Reduce / Increase output screen width  |
|            | Scale Y Up   |            | Deduce (Increase Output Screen Height  |
|            | Scale Y Down |            | Reduce / Increase Output Screen Height |
|            | Reset        |            | Screen menu all reset                  |

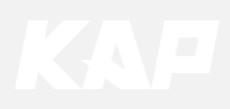

| Option |  | Steering | Wheel |
|--------|--|----------|-------|
|--------|--|----------|-------|

| MENU   | SteeringWhee     | NAVI |     |
|--------|------------------|------|-----|
| Config | FrontCam-RcvOpt  | Off  |     |
| Option | SteeringWheelBtn | On   | Off |
| Image  | ScrChg-Call      | Off  |     |
| Screen | ScrChg-Climate   | Off  |     |
| OSD    | ScrChg-PS        | Off  |     |

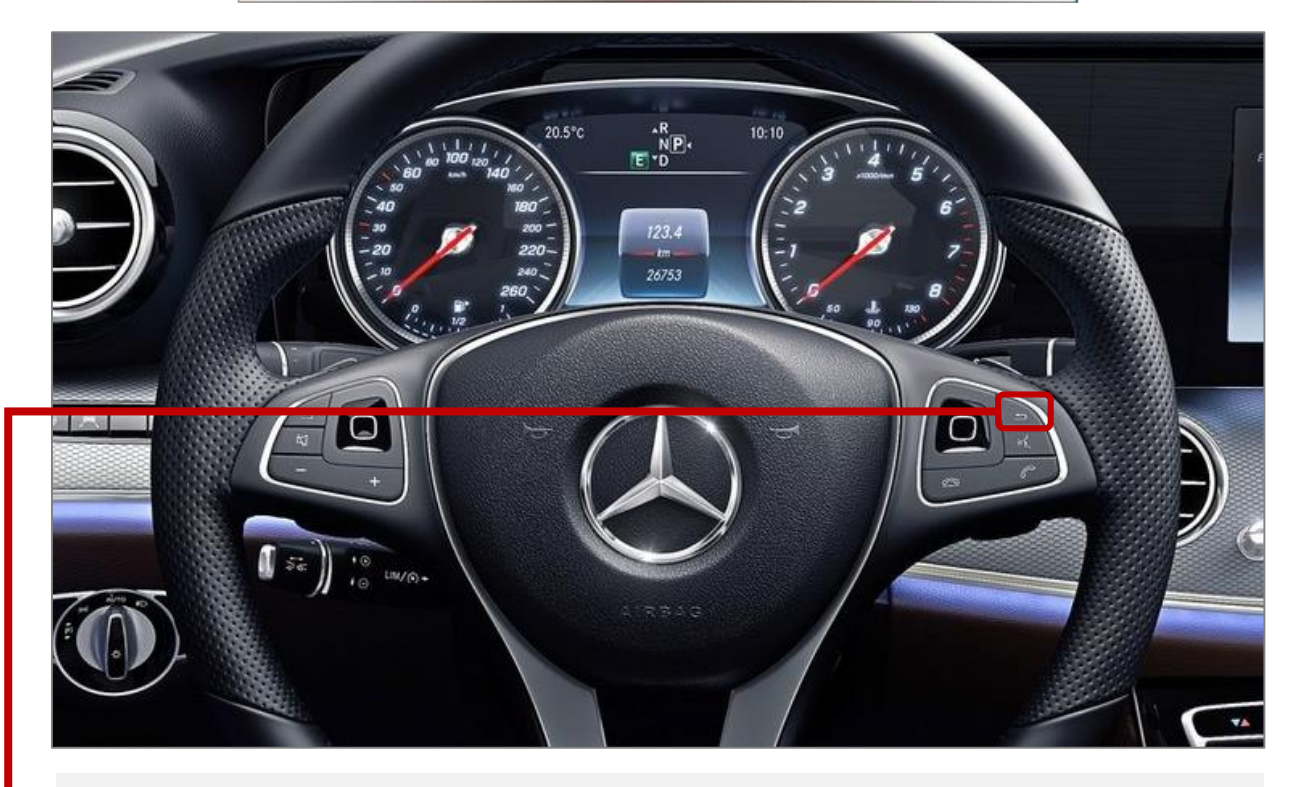

Mode Change Button : Steering Wheel Button

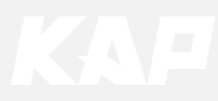

**Option > ScrChg-Climate** 

| MENU   | ScrChg-Clim      | NAVI |     |
|--------|------------------|------|-----|
| Config | FrontCam-RcvOpt  | Off  |     |
| Option | SteeringWheelBtn | Off  |     |
| Image  | ScrChg-Call      | Off  |     |
| Screen | ScrChg-Climate   | On   | Off |
| OSD    | ScrChg-PS        | Off  |     |

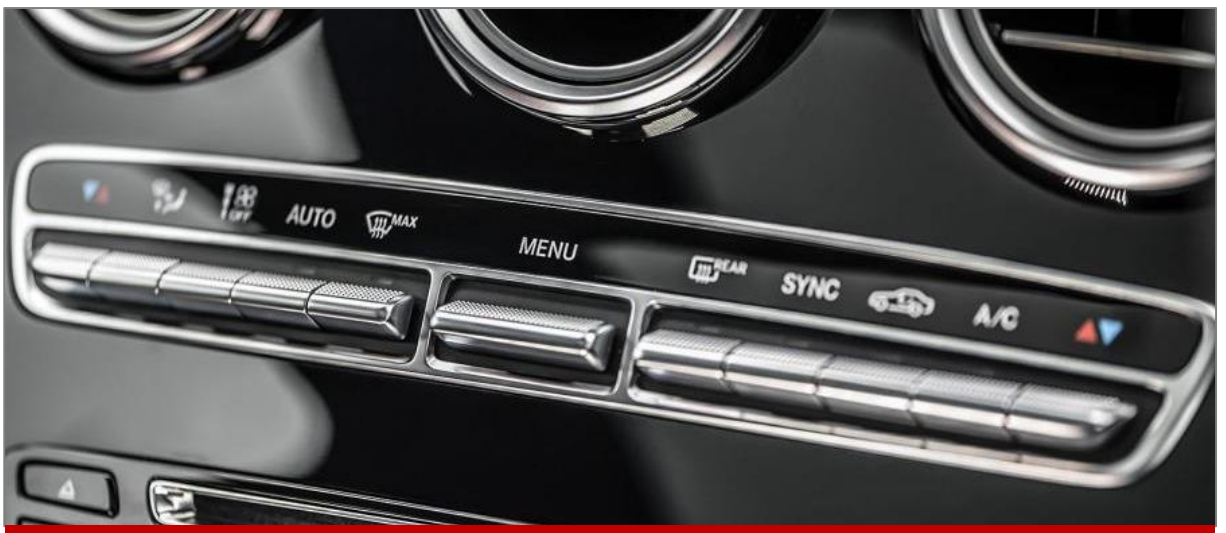

When pressing the buttons in the picture above, The OEM A/C information bar will appear on external screen like the picture blow

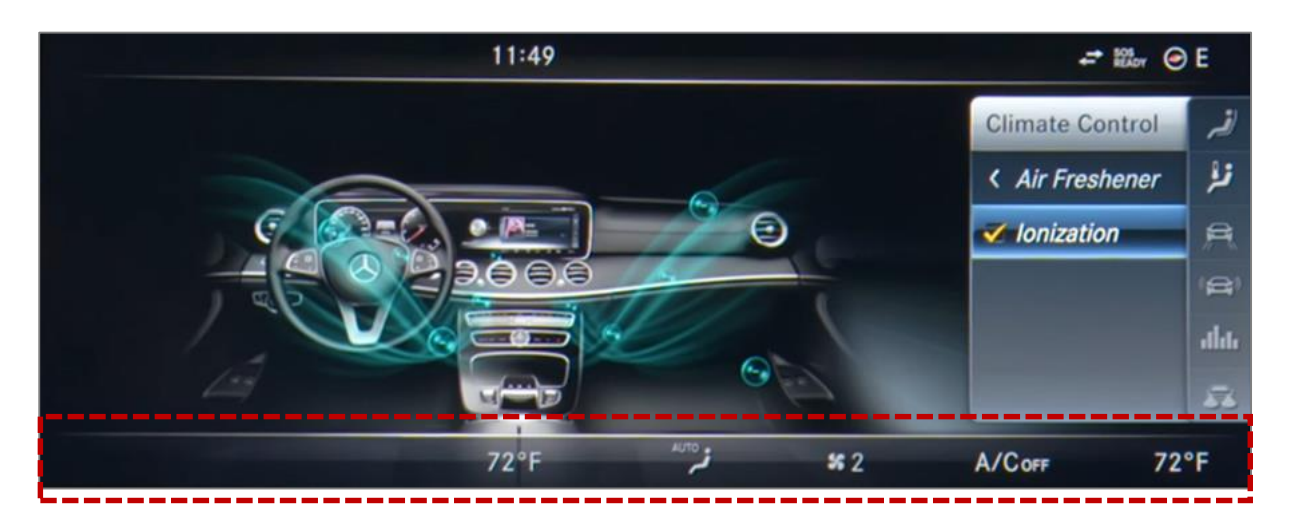

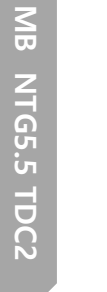

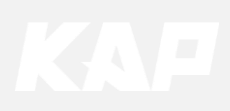

**Option** ScrChg-PS (Proximity Sensor)

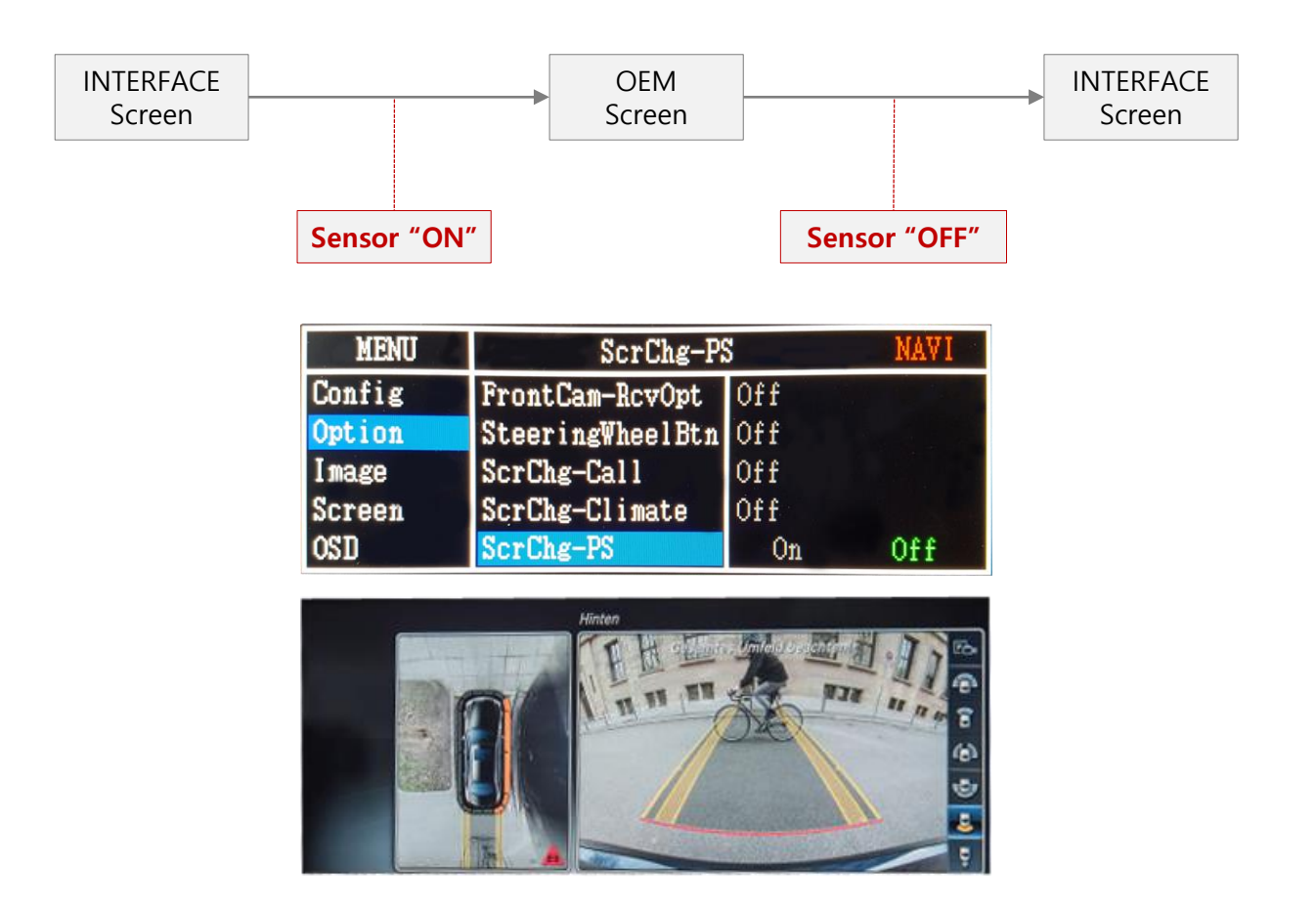

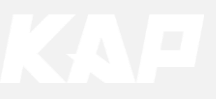

Option ► ScrChg-Call

# Setup for switching from external screen to OEM phone mode screen automatically when phone rings

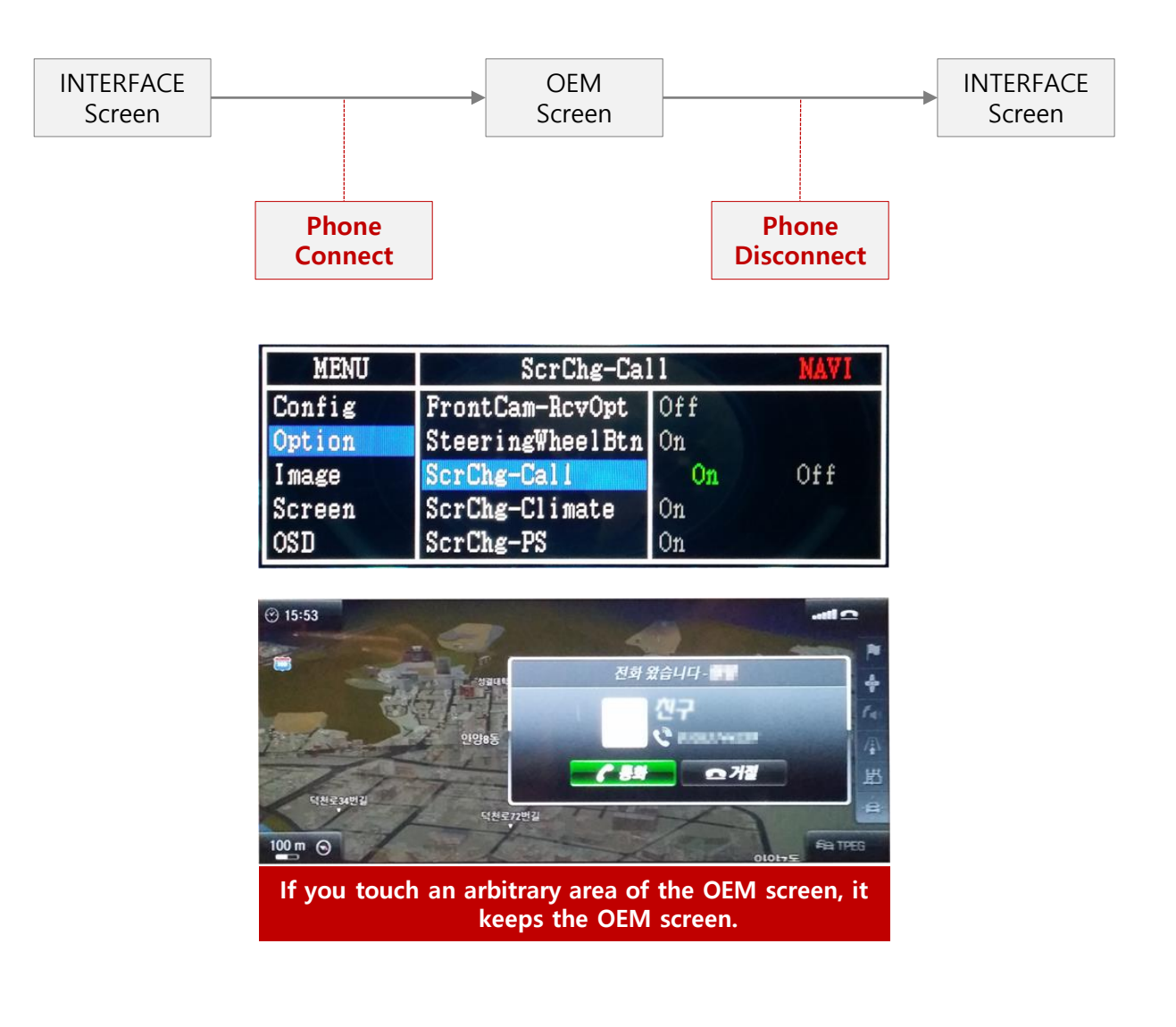

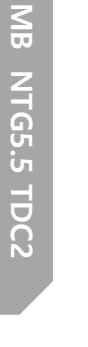

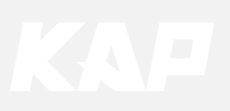

Option ► NAVI PIP

| MENU   | NAVI PIF | )       | NAVI   |
|--------|----------|---------|--------|
| Config | NAVI PIP | On      | Off    |
| Option | NAV Btn  | Short   |        |
| Image  | Reset    | Execute | Cancel |
| Screen |          |         |        |
| OSD    |          |         |        |

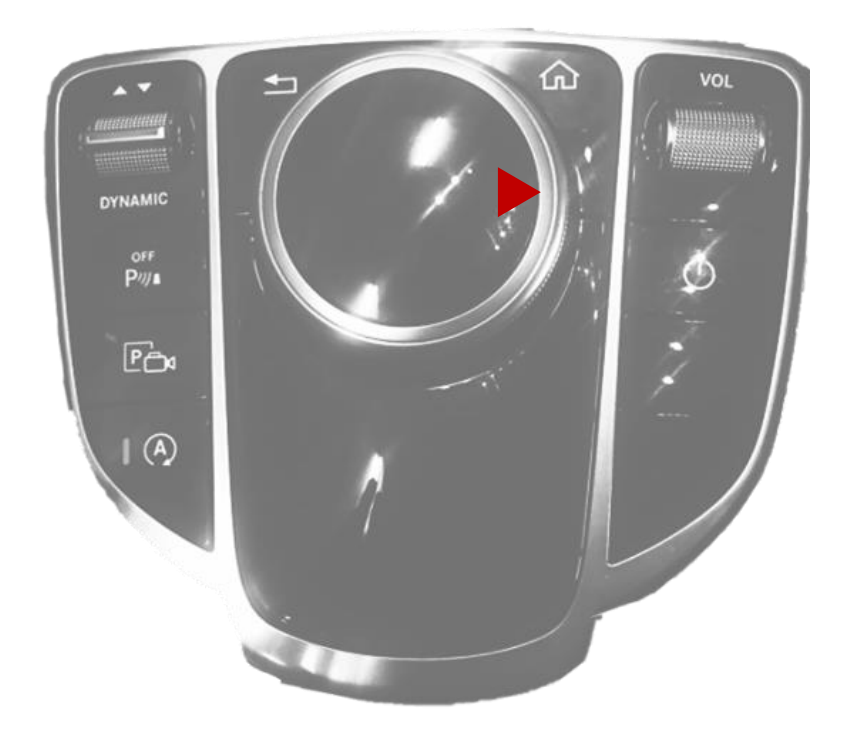

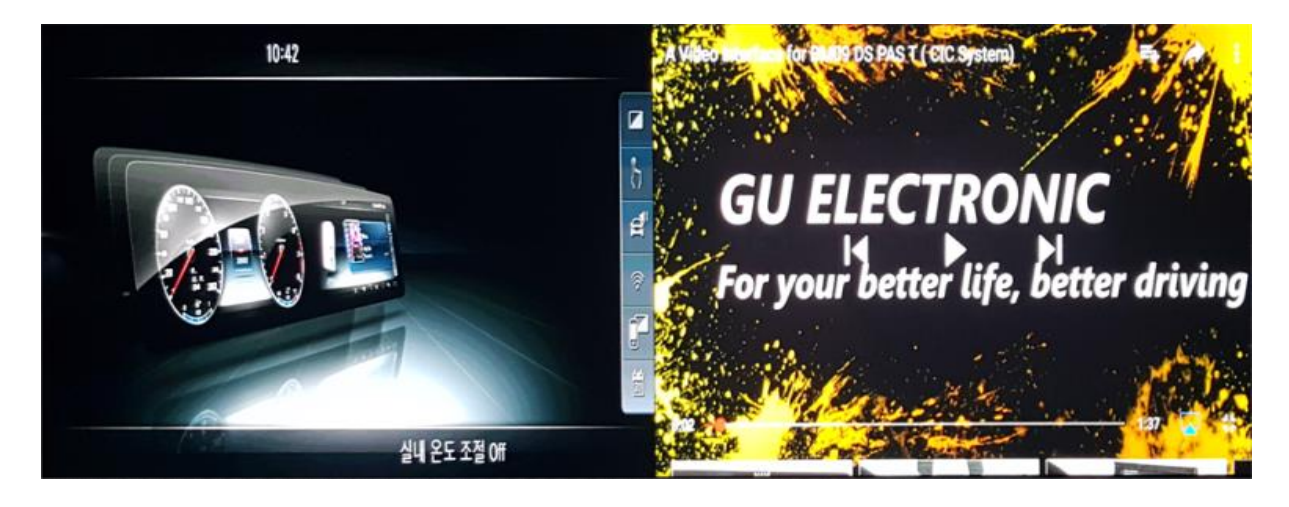

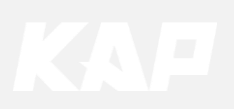

Option ► NAVI Btn

| MENU   | NAVI PIP NAVI |         | NAVI PIP |  |
|--------|---------------|---------|----------|--|
| Config | NAVI PIP      | On      | Off      |  |
| Option | NAV Btn       | Short   |          |  |
| Image  | Reset         | Execute | Cancel   |  |
| Screen |               | - /     |          |  |
| OSD    |               |         |          |  |

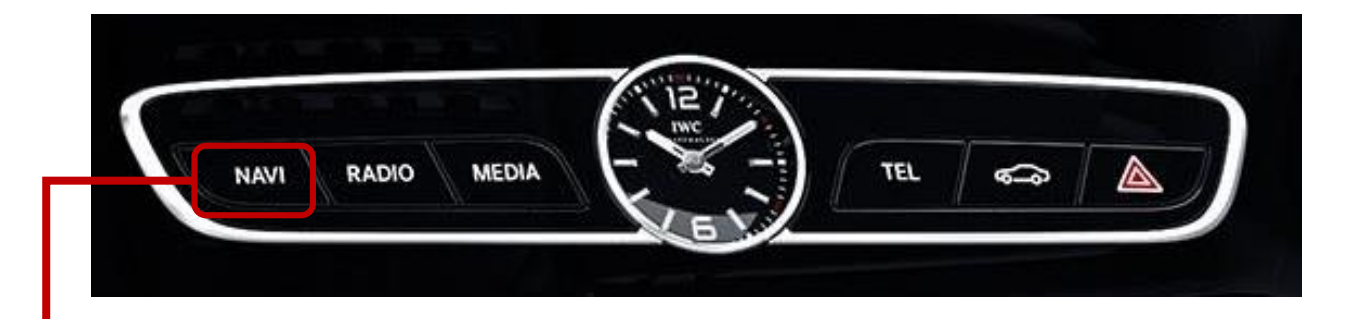

## Mode Change Button : NAVI Button Short : Press to change screen immediately

- •
- •
- Long : Press for 1 second to switch screen OFF : Do not use as Mode switch button. However, press to switch to the OEM screen. •

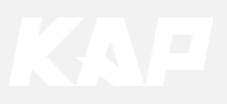

Option RearCam-RcvOpt

#### Rear Camera Auto Mode

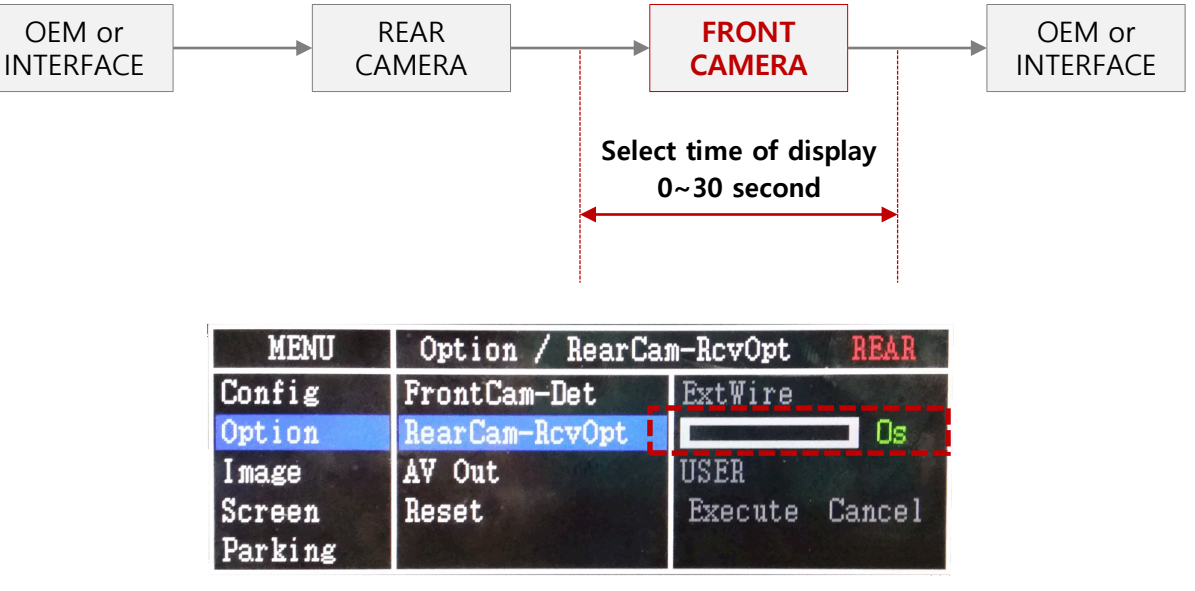

0 second RearCam-RcvOpt Menu OFF

| MENU    | Option / RearCam-RcvOpt REAR |                |
|---------|------------------------------|----------------|
| Config  | FrontCam-Det                 | ExtWire        |
| Option  | RearCam-RcvOpt               | 30s            |
| Image   | AV Out                       | USER           |
| Screen  | Reset                        | Execute Cancel |
| Parking |                              | A ROMAN        |

1~30 second RearCam-RcvOpt Menu ON & time control

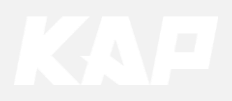

Utility

| MENU    | Utility / Factory Reset |          | REAR          |
|---------|-------------------------|----------|---------------|
| OSD     | Factory Reset           | Execute  | <b>Cancel</b> |
| Utility | Version                 | BEPPO6SG | X-130950      |

| First Menu | Second Menu   | Third Menu | Description                                     |
|------------|---------------|------------|-------------------------------------------------|
| Utility    | Factory Reset | Execute    | Initialize all settings                         |
|            | Version       |            | FDS302KRX-171004<br>(Check for future upgrades) |

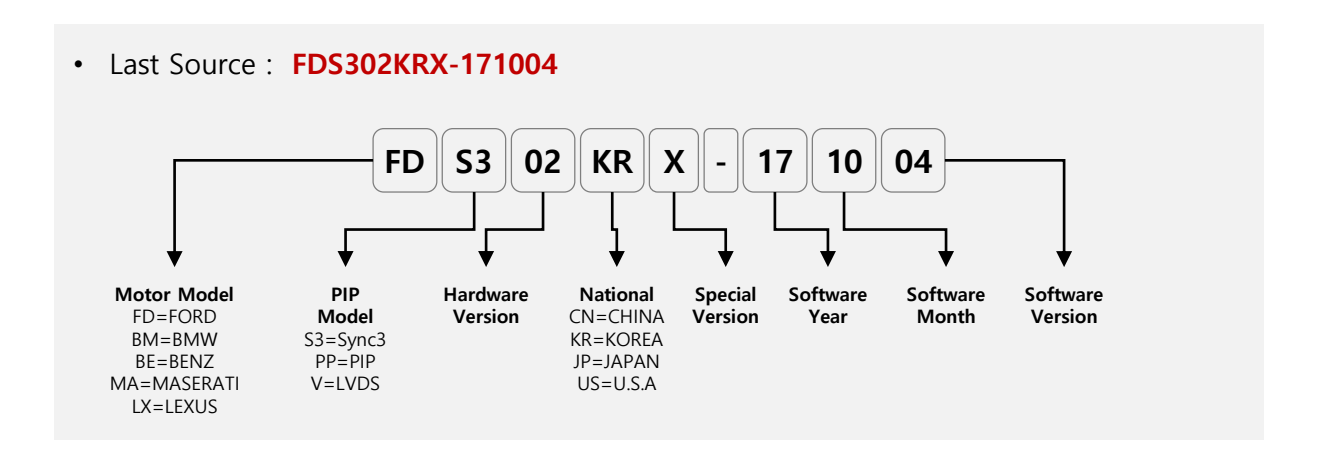

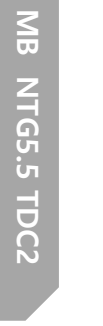

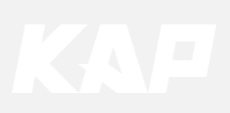

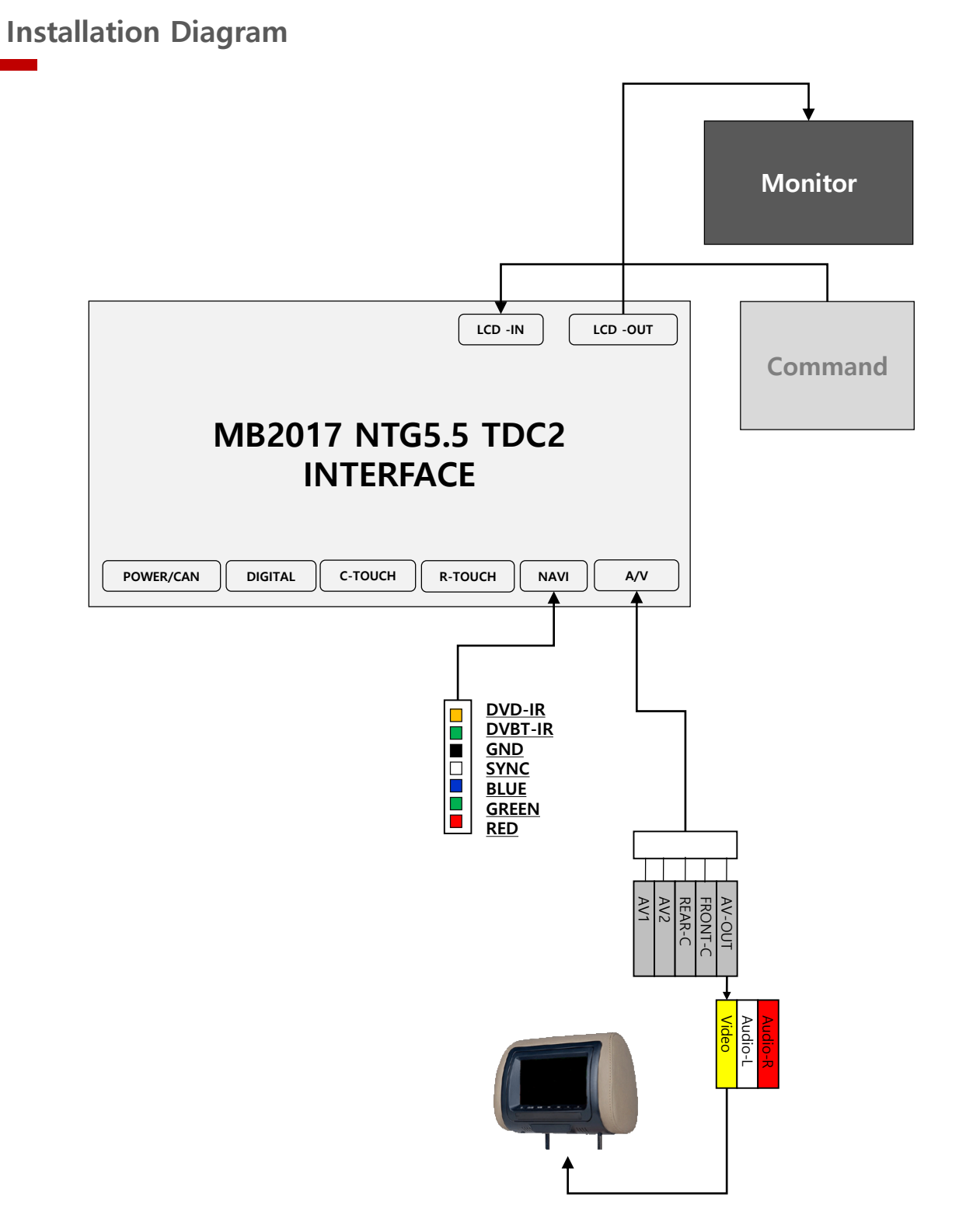

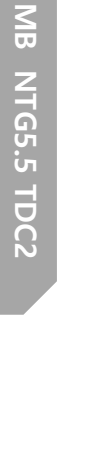

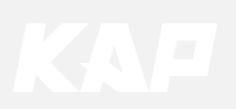

**Installation Navigation Connection** 

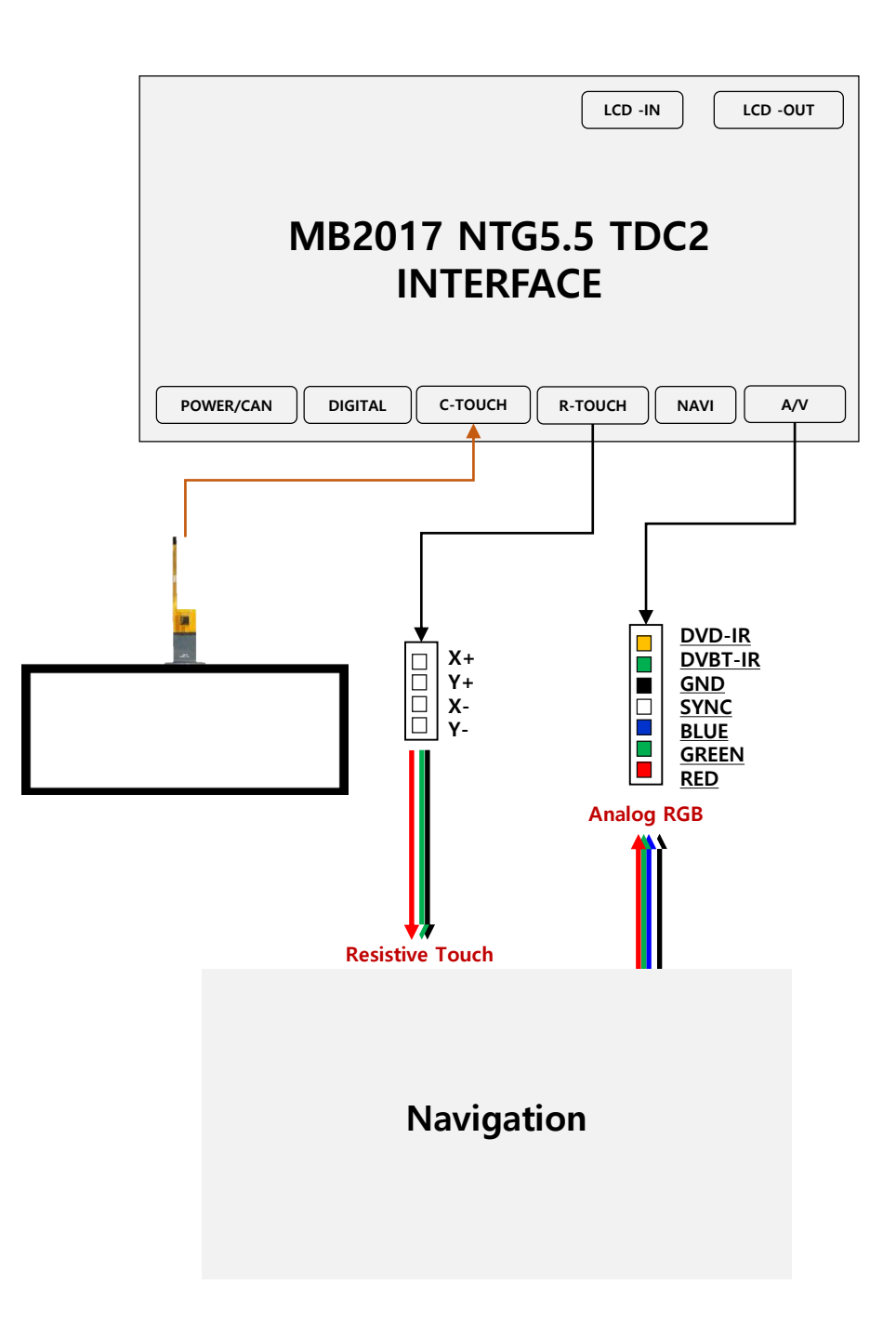

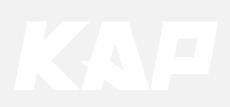

## Installation DVB-T Remote Control Connection

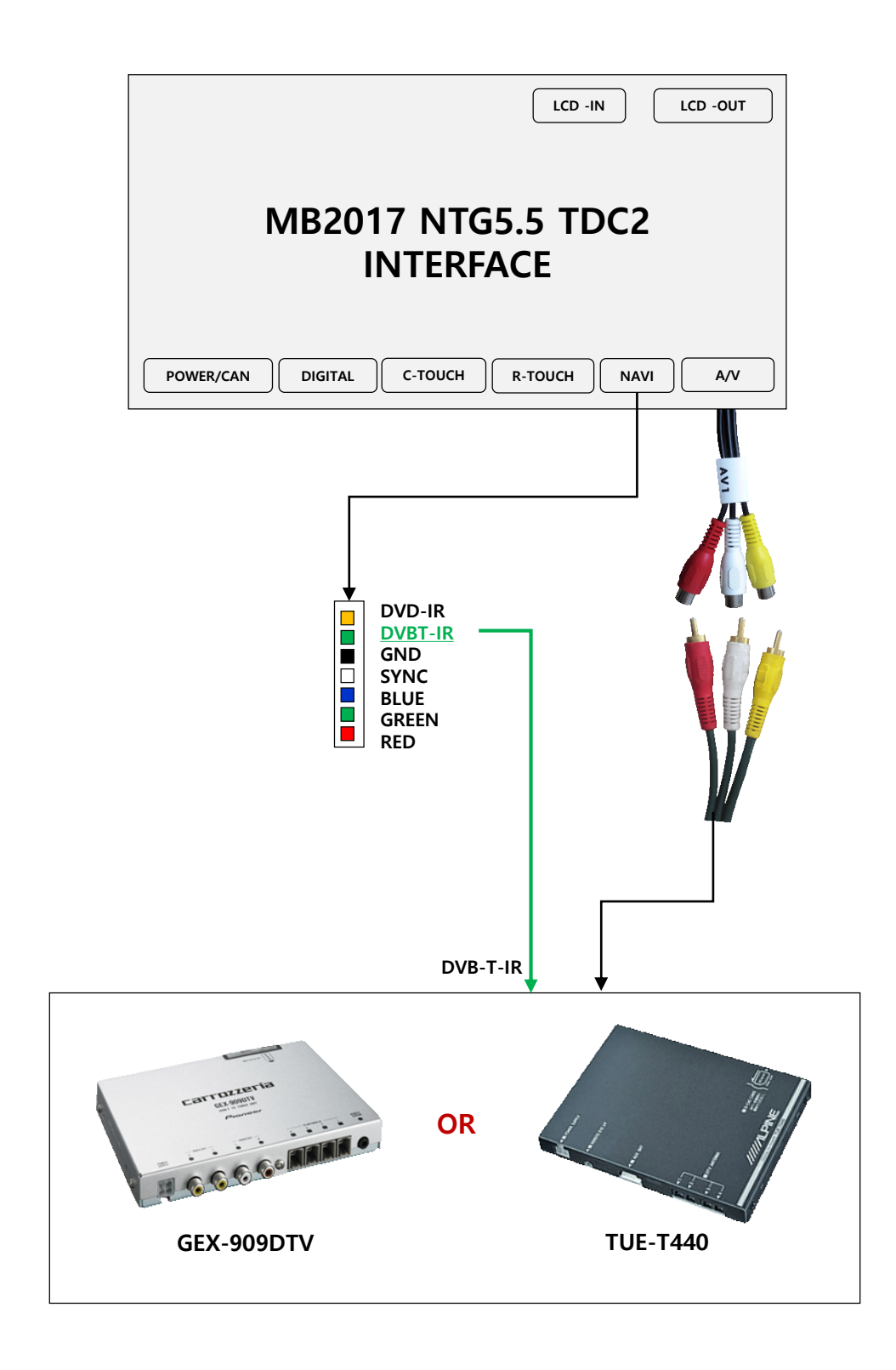

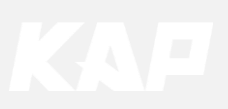

## Installation DVB-T Remote Control Connection

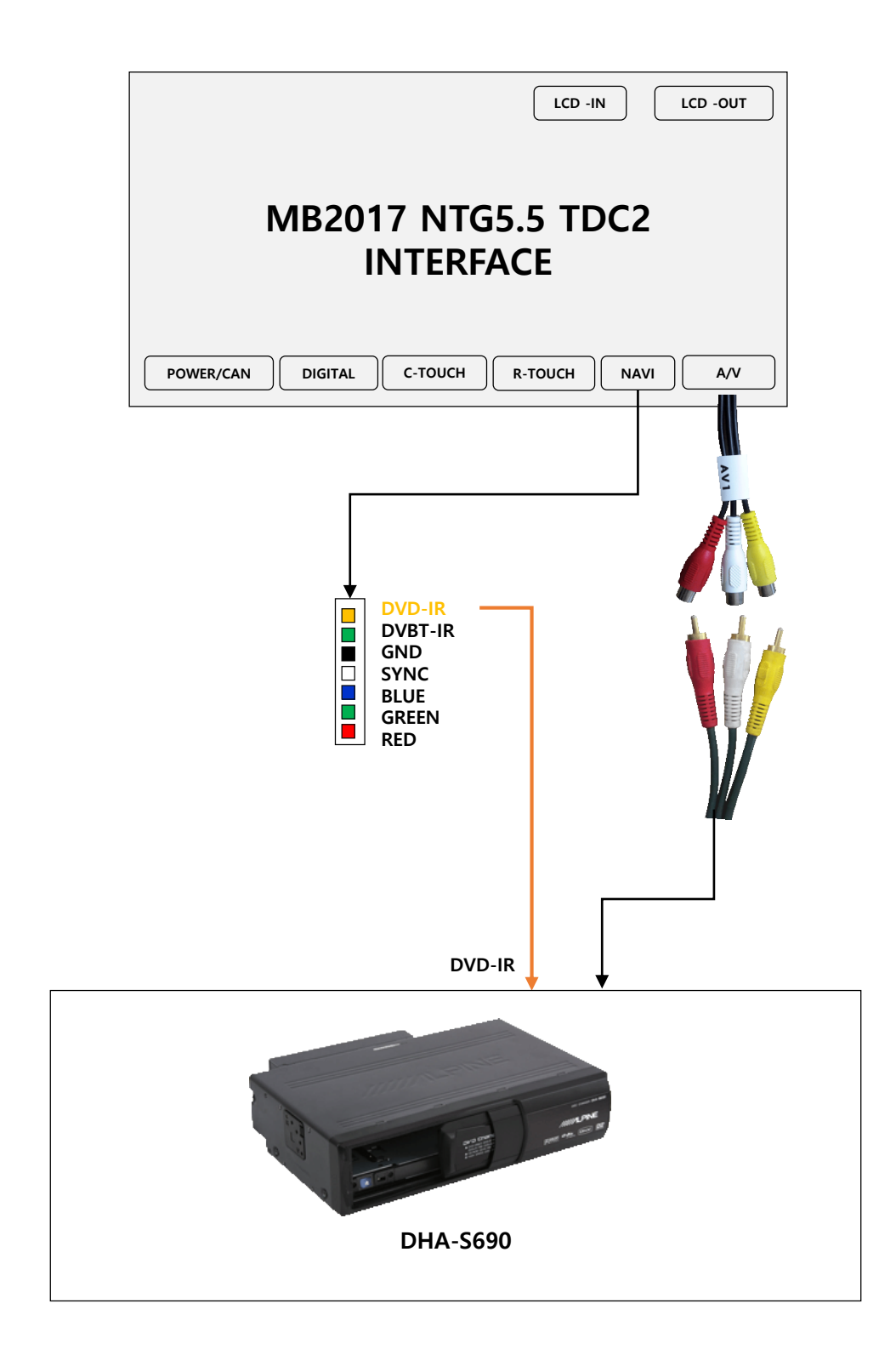

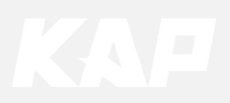

Installation External Reverse(Rear) Camera Connection

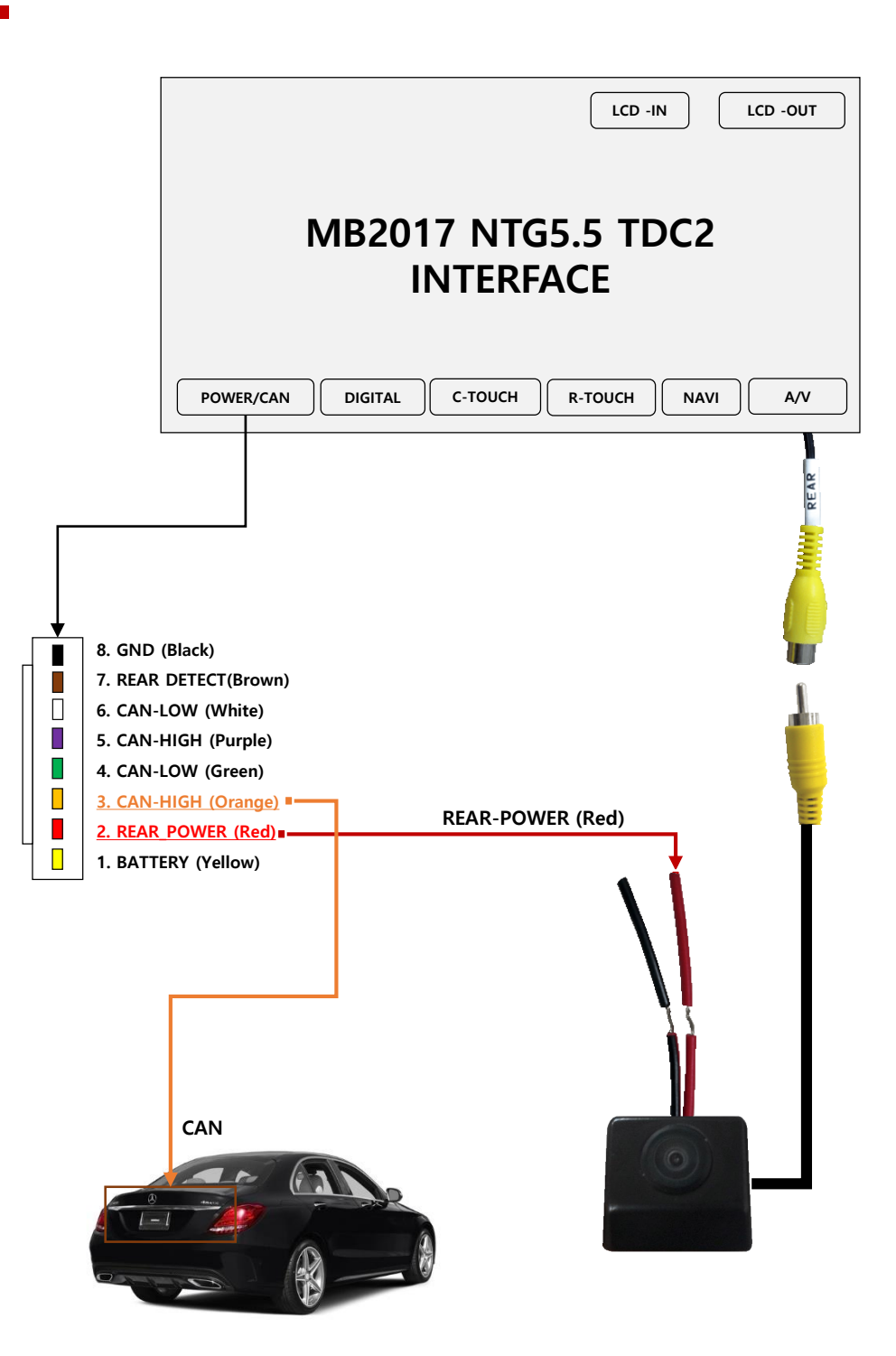

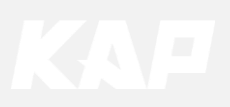

LVDS cable connection

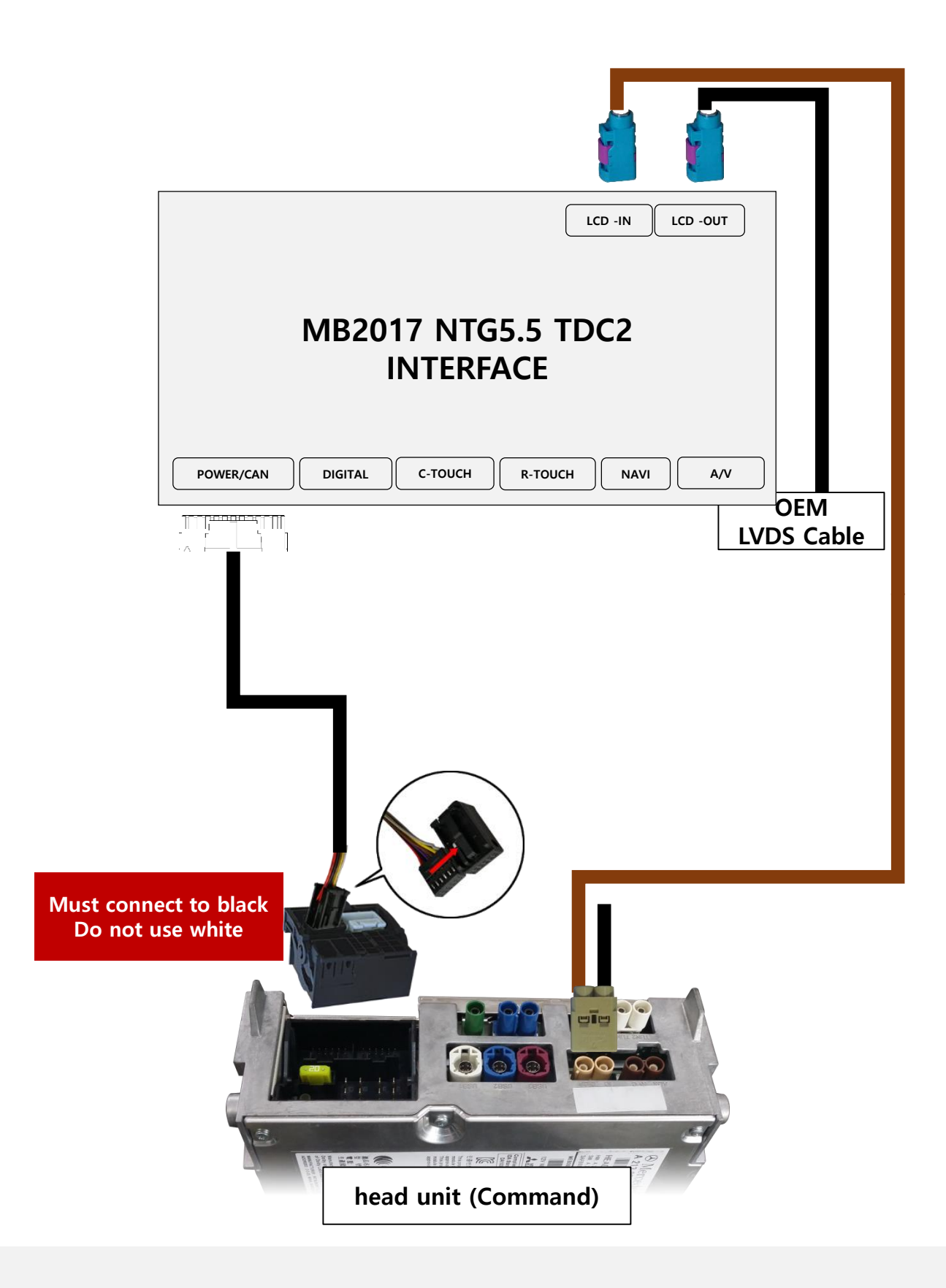

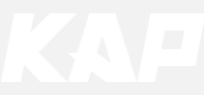

Installation LVDS connection

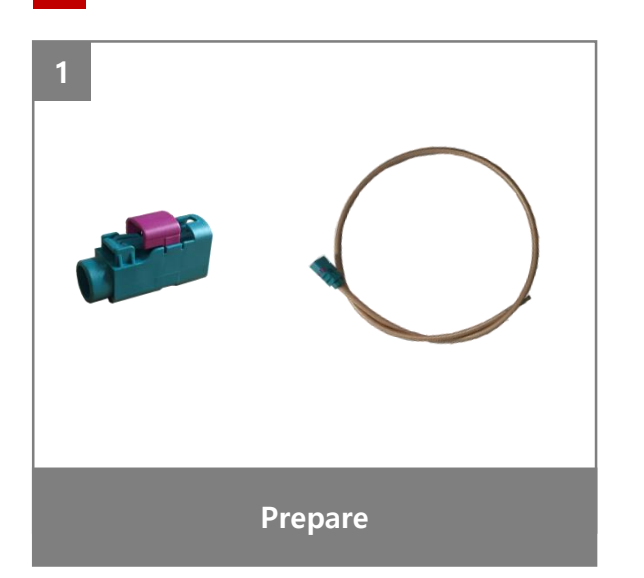

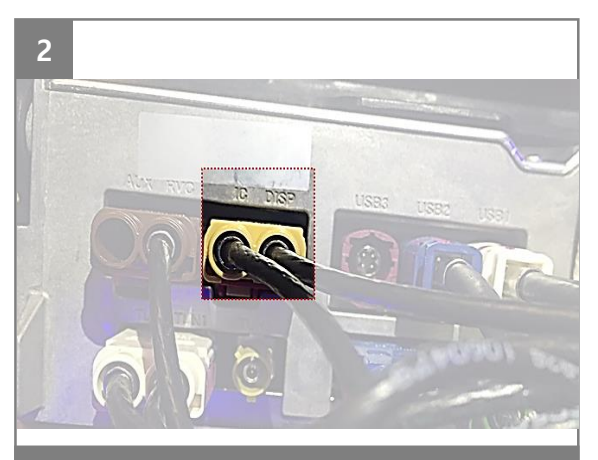

Unplug the OEM LVDS cable from the back of the monitor (IC, DISP)

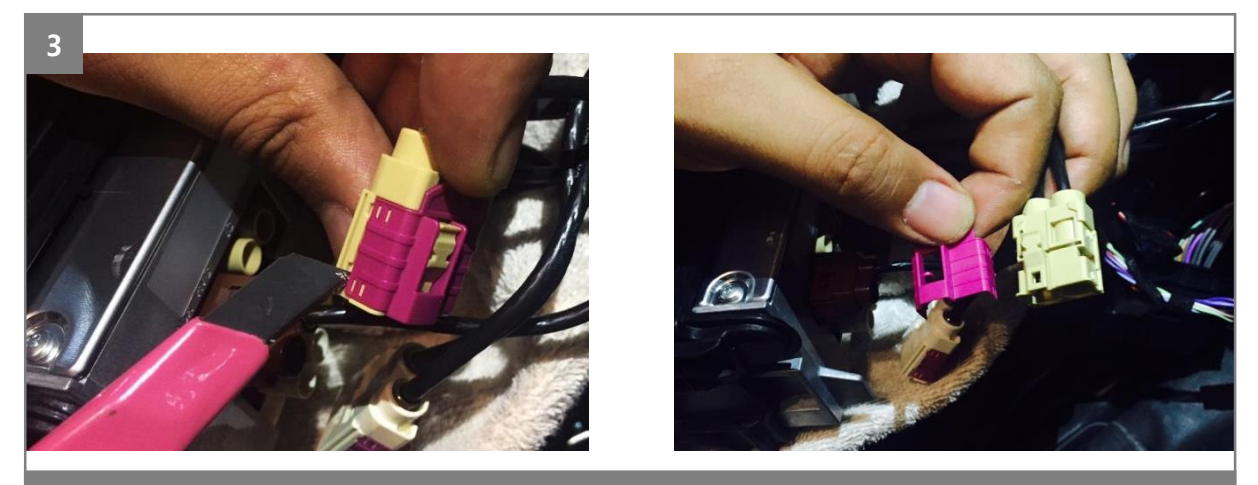

Remove the pink cover

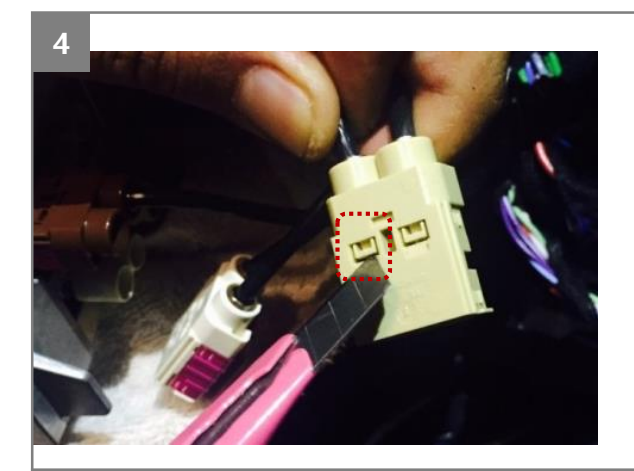

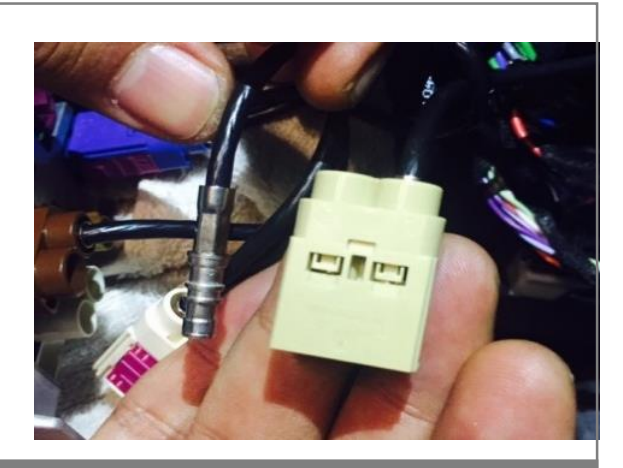

Unplug one LVDS cable from the OEM connector

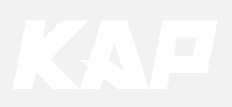

Installation LVDS connection

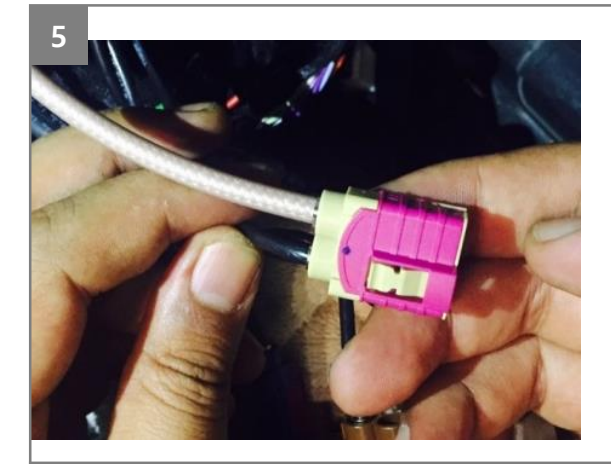

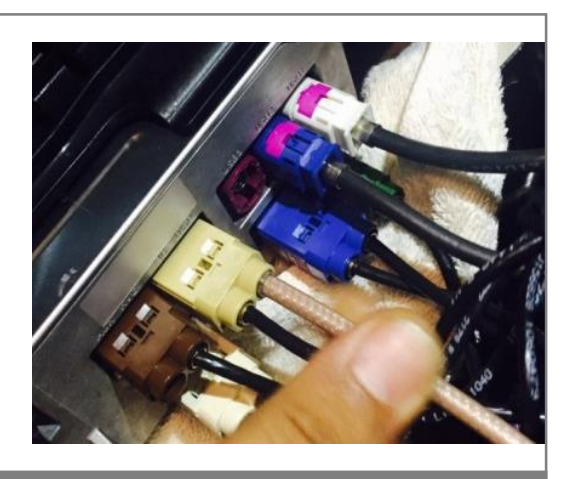

Insert the supplied LVDS cable into the OEM connector Replace the pink cover and connect it to the back of the monitor (IC, DISP)

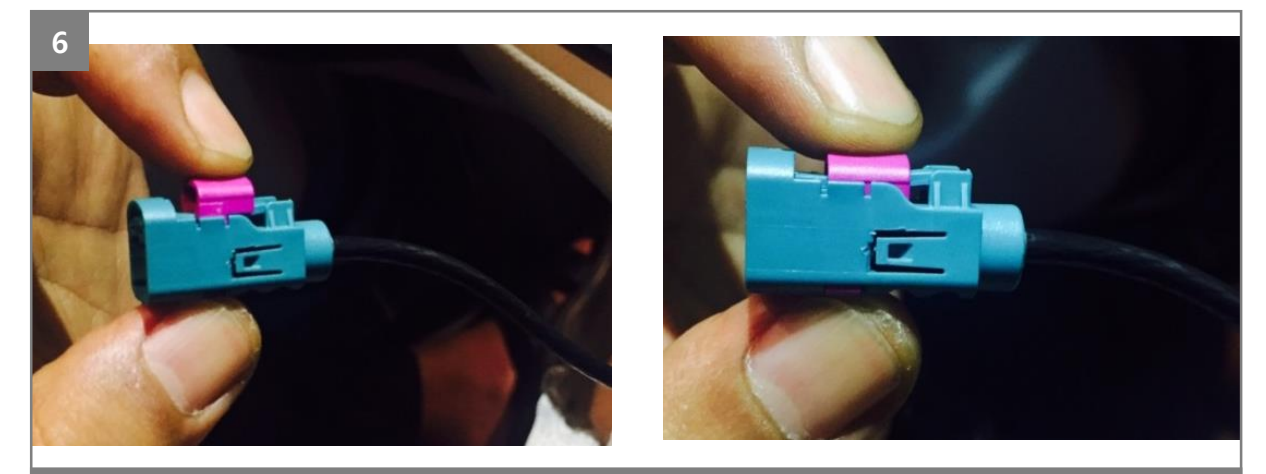

The original LVDS cable wire you removed in step 4 Insert it into the supplied LCD connector and secure it as shown.

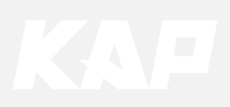

Installation CAN connection

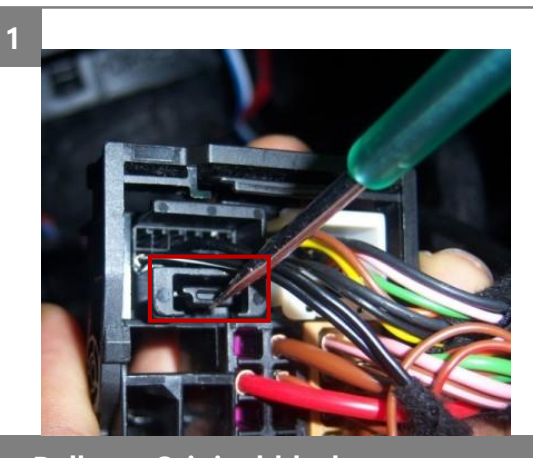

Pull out Original black connector

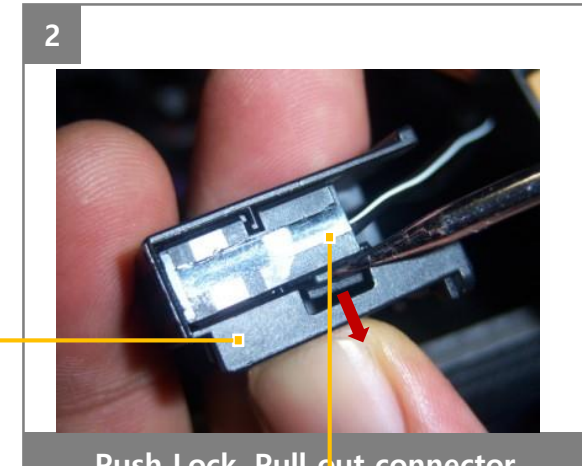

Push Lock, Pull out connector

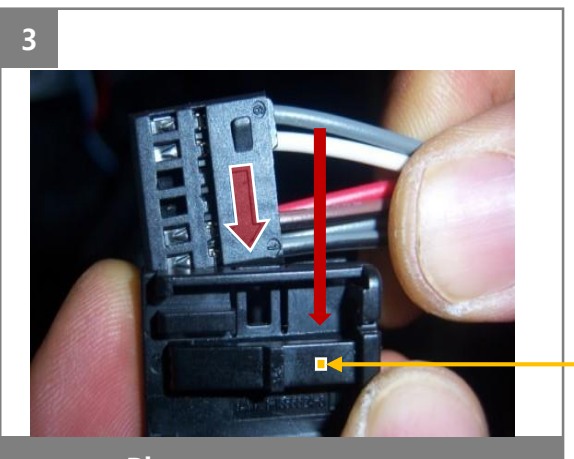

Plug to our connector

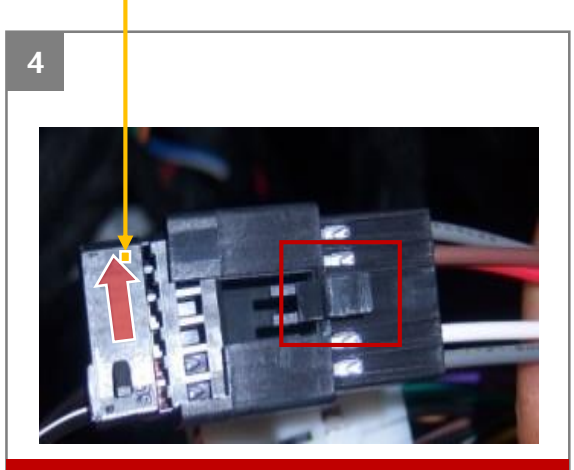

**X Arrow Direction !** 

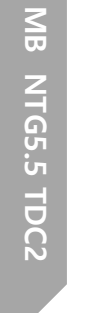

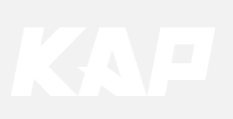

Touch Install

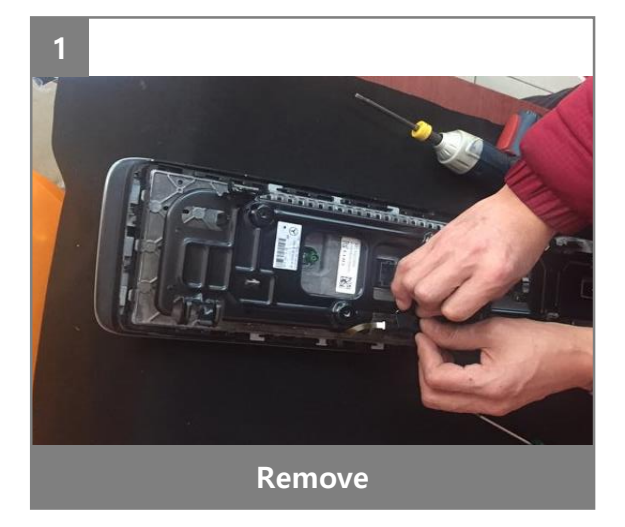

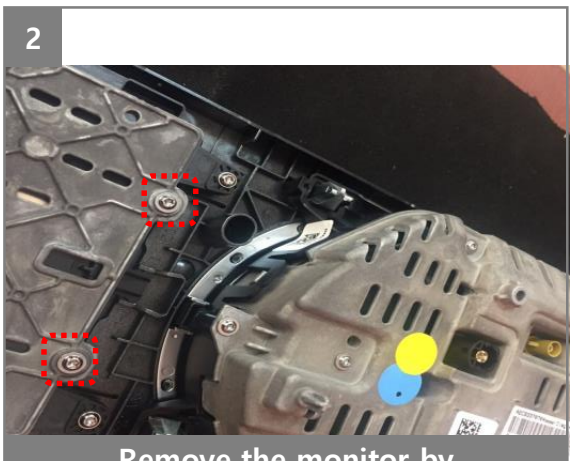

Remove the monitor by removing the bolts

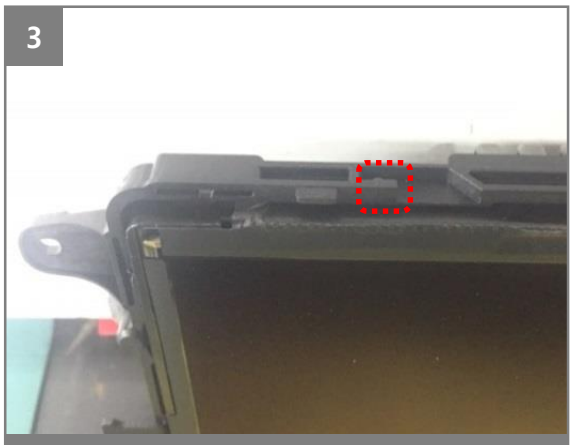

Cut off the plastic on the marked area

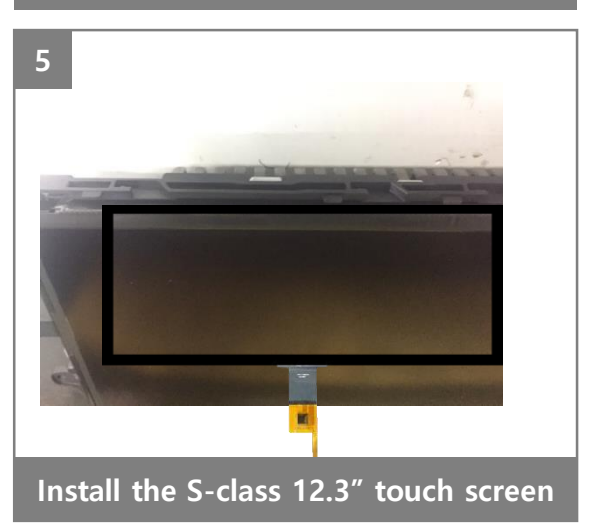

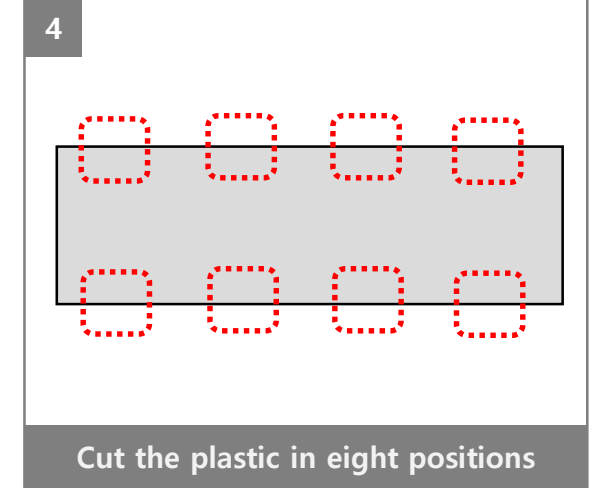

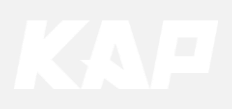

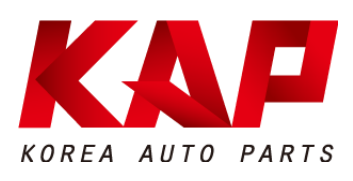

#### A-912 RM Tera-Tower2, 201 Songpa-Daero, Songpa-gu, Seoul, Korea

**F.** (+82) 6204-0913

E. kap@kaptrader.com